## Installation

You will need Psion Link running on your Mac to install Transfer. If you don't have Psion Link, you will not be able to install this program. Contact Psion about getting Psion Link. Here are the steps to install Transfer on your 3a.

Go to the System screen and press the Menu key, choose Remote link from the Special pull down menu.

et the Remote link to On and the Baud rate to 19200.

ress the Enter key to complete the dialog.

Start Psion Link on your Mac and make sure you have a link established.

Drag the APP folder contained in the Transfer for Psion folder to the Icon of the M drive of the Psion. If you wish to copy the application to a SSD, drag the folder to the A or B Icon.

nce it has finished copying press the System touch pad button on your Psion. Press the Menu key and choose Install from the Apps menu.

ou should now see Transfer.APP listed there, if you copied it to a SSD, move to the disk line and choose the appropriate disk.

Press the Enter key to complete the dialog.

You will now see the Transfer Icon on your screen.